# 學生宿舍申請操作流程

※如有問題請撥打07-6158000轉分機2136.2120.2132詢問

### 步驟1. 學校網站登入校務資訊系統

|   | ■樹德科技大學<br>SHU-TE UNIVERSITY |      |
|---|------------------------------|------|
|   |                              |      |
|   | 3月2日起校園全面星測體溫,請教職員生配合!       |      |
|   | 帳號(Account)                  |      |
|   | s+學號為帳號,如 s10101105          |      |
|   | Please enter your account    |      |
| + | 空碼(Password)                 |      |
|   |                              | A    |
|   |                              |      |
|   | 驗證碼(Captcha)                 |      |
|   |                              | 9.   |
|   | 138                          |      |
|   | 資訊系統選單(MENU) へ Lo            | ogin |
|   |                              |      |

進入校務行政 資訊整合系統輸入帳號及密碼。

### 步驟2. 學務資訊管理→學生宿舍申請

| 校務資訊系統                      |                                                          |              |
|-----------------------------|----------------------------------------------------------|--------------|
| m ⊨ ≡ Q                     | A Index > Menu                                           |              |
|                             |                                                          |              |
| ▲ 教務資訊 ~                    | 輸入系統名稱關鍵字                                                |              |
| 📄 學務資訊 🛛 🗸                  | ■ 學務資訊                                                   | 自訂選單設定: 🕕 NO |
| 📕 總務資訊 🛛 🖌                  | 輸入 輸入作業 學生請假填單                                           |              |
| <b>x<sup>2</sup> 電算中心 ~</b> | 證照獎補助金申請                                                 |              |
| 資訊系統 >                      | 寶習紀錄輸入<br>心理諮商/測驗申請                                      |              |
| € Logout                    | 教學助理報告輸入                                                 |              |
|                             | 國際交流暨校外研討助學金申請<br>完善弱勢獎勵申請                               |              |
|                             | 經費申請 就學貸款申請 學產助學金申請 弱勢學生助學計畫 學雜費減免申請                     |              |
|                             | 宿舍     學生住宿申請       空床位登記                                |              |
|                             | 問卷調查     畢業動向調查       導師之學生評量表       教學助理自我評表       學習量表 |              |

進入校務資訊系統點選 1. 學務資訊管理 2. 學生住宿申請

### 步驟3.學生宿舍申請→住宿申請(舊生)

樹德科技大學宿舍管理系統

| 申請範例       |                                       |       |             |         |  |
|------------|---------------------------------------|-------|-------------|---------|--|
| ♀(住宿由請(蕉牛) |                                       |       |             |         |  |
|            | 查···································· |       |             |         |  |
| 理區]        | 電腦抽選時間:                               | 開放時間: | 2020年05月20日 | 12 時    |  |
|            |                                       | 結束時間: | 2020年05月20日 | 13 時    |  |
|            | 正取繳費時間:                               | 開放時間: | 2020年05月21日 | 9時      |  |
|            |                                       | 結束時間: | 2020年05月25日 | 16 時    |  |
|            | 正取包房時間:                               | 開放時間: | 2020年05月26日 | 9時      |  |
|            |                                       | 結束時間: | 2020年05月28日 | 16 時    |  |
|            | 正取選床時間:                               | 開放時間: | 2020年05月29日 | 9時      |  |
|            |                                       | 結束時間: | 2020年06月02日 | 16 時    |  |
|            | 備取申請及繳費時間:                            | 開放時間: | 2020年06月04日 | 12:30 時 |  |
|            |                                       | 結束時間  | 2020年06月08日 | 16 時    |  |
|            | 備取選床時間:                               | 開放時間: | 2020年06月09日 | 12:30 時 |  |
|            |                                       | 結束時間  | 2020年06月09日 | 16 時    |  |
|            | 電腦線整時間:                               | 開放時間: | 2020年06月10日 | 9時      |  |
|            |                                       | 結束時間: | 2020年06月10日 | 17 時    |  |
|            |                                       |       |             |         |  |

### 步驟4.注意內容-學生宿舍申請同意書

#### 學生宿舍申請同意書

一、為確保住宿生生活起居安全,住宿生必須遵守本校學生宿舍管理規則。

二、若因系統故障造成任何爭議,則以僑外陸生暨住宿服務組(以下簡稱住服組)及電算中心之決議判定其結果,不得有任何異議。

三、本校宿舍床位多為上鋪,如有特殊疾病(例:夢遊、癲癇、腿疾等)為其安全,請考慮外宿。

四、住宿期間,除休學、退學、轉學、畢業、因公校外實習及特殊個案者外,不得無故申請退宿,否則以違約論, 將扣除全額保證金。

五、本申請書資料請確實填寫,送出申請後依資訊編排床位,請點選正確的身份別,如有錯誤請於抽籤日的三天 前(不含假日)至住服組申請異動,逾時不候,如未申請修正視同放棄其權益,納入抽籤系統。

六、避免造成爭議,當完成線上申請完畢後,煩請務必自行列印資料自行留存,無列印者,如遇問題恕無法處理 並不得申訴。

七、如中籤並完成團體包房或選床手續,若中途退宿者,將沒收全額保證金。

八、於進住宿舍時請配合簽立住宿契約書,完成手續後得以辦理入住手續,否則將取消住宿資格。

九、本校宿舍床位有限,如校內宿舍抽籤申請額滿,請參考校外租屋資訊樹德科技大學雲端租屋網。

#### 備註:

1.請務必列印紙本存查。

2.於申請完畢之後,系統將於4小時內發送一封申請信件,若當天結束前尚未收到此封通知信,請再次登入系統確認有無申請成功。

3.請詳細閱讀住宿申請條款,按下「同意」鍵後即同意上述內容,您就可以填寫住宿申請書。

#### 不同意 同意

請詳細閱讀住宿申請條款,按下「同意」鍵後即同意上述內容。

### 步驟5.確認基本資料並點選申請類別

學生基本資料 申請範例 姓名 姓別 男 🖲 女 条別 學脫 金融系 ▼ ◄住宿申請(舊生) 出生日期 民國 Ⅰ 身份證字號 ▼年 ▼月 ◄ 列印存香 住家電話 行動電話 E-mail (若戶籍地址有錯誤, 送出申請 戶籍地址 後請至僑外陸生暨住宿服務組修改。) 郵遞區號(戶籍地址) (若郵遞區號有錯誤,送出申請後請至僑外陸生暨住宿服務組修改。) 、由語類則(優失順序 装無下列事項較過則可) -NY T. ◎ 身心障礙學生 ◎ 離島學生(身份證正反面影本) ○ 低收入 巨壓生 ○ 中低收入戶學生 書院生 ◎ 書卷奬學生 體保生 ◎ 宿舍幹部 僑生 外國學生 - 大陸以上 三、身體狀況或特殊疾病說明: 請注意,如申請以上身份登記住宿者,受理單位會透過系統查核身分別,如清查身份有錯誤雲補件,離島生雲 於申請截止期限內,檢附證明文件送至僑外陸生暨住宿服務組,以確保住宿權。(無繳交或逾期繳交者,視同 |放棄其權益,納入抽籤系統)。 請注意,如申請以上身份登記住宿者,受理單位會透過系統查核身分別,如清 查身份有錯誤需於申請截止期限內補件,離島生需於申請截止期限內,檢附證明文件送至僑外陸生暨住宿服務 41,以確保住宿權。(無繳交或逾期繳交者,視同放棄其權益,納入抽籤系統)。 重新填寫 送出

離島生需於申請截止期限內,檢附證明文件送至僑外陸生暨住宿服務組, 以確保住宿權。(無繳交或逾期繳交者,視同放棄其權益,納入抽籤系統)。

### 步驟6. 資料確認無誤後請案送出

- 、 學生基本資料 姓名 姓別 申請範例 ◎ 男 ◉ 女 糸別 學號 金融系▼ 出生日期 民國 ▼年 ▼月 Ⅰ 身份證字號 🔍 列印存查 住家電話 行動電話 E-mail (若戶籍地址有錯誤, 送出申請 戶籍地址 後請至僑外陸生暨住宿服務組修改。) 郵遞區號(戶籍地址) (若郵遞區號有錯誤,送出申請後請至僑外陸生暨住宿服務組修改。) 二、申請類別(優先順序,若無下列事項略過即可) 一般生 ◎ 身心障礙學生 離島學生(身份證正反面影本) ○低收入戶學生 ○ 中低收入戶學生 書院生 書卷獎學生 宿舍幹部 外國學生 ○ 大陸學生 三、身體狀況或特殊疾病說明: 請注意,如申請以上身份登記住宿者,受理單位會透過系統查核身分別,如清查身份有錯誤需補件,離島生需 於申請截止期限內,檢附證明文件送至僑外陸生暨住宿服務組,以確保住宿權。(無繳交或逾期繳交者,視同 放棄其權益,納入抽籤系統)。 請注意,如申請以上身份登記住宿者,受理單位會透過系統查核身分別,如清 **查身份有錯誤黨於申請截止期限內補件,離鳥生黨於申請截止期限內,檢附證明文件送至僑外陸生暨住宿服務** 組,以確保住宿權。(無繳?;或逾期繳交者,視同放棄其權益,納入抽籤系統)。 重新填寫 送出 若資料無誤請點選送 出 0

### 步驟7.確認無誤後,送出…

| 申請範例            |                                                                                                | 回上一頁 | 確認無誤。送出 |  |  |  |  |
|-----------------|------------------------------------------------------------------------------------------------|------|---------|--|--|--|--|
|                 | 一、學生基本資料                                                                                       |      |         |  |  |  |  |
| ▲住宿甲請(皆生) ●列印存查 |                                                                                                |      |         |  |  |  |  |
|                 | 請核對身份證字號是否正確,因為您的身份證字號將作為申請床位之使用序號,若身份證字號有錯誤,請勿確認資料送出,並請聯絡僑外陸生暨住宿服務組(07-6158000轉2136)後再行登錄,謝謝! |      |         |  |  |  |  |
|                 |                                                                                                |      |         |  |  |  |  |
|                 | 若郵遞區號有誤請於確認個人資料後至僑外陸生暨住宿服務組(07-6158000轉2136)修改。!!                                              |      |         |  |  |  |  |
|                 | 姓名                                                                                             |      | 姓別      |  |  |  |  |
|                 | 糸別                                                                                             |      | 學號      |  |  |  |  |
|                 | 出生日期                                                                                           |      | 身份證字號   |  |  |  |  |
|                 | 住家電話                                                                                           |      | 行動電話    |  |  |  |  |
|                 | E-mail                                                                                         |      |         |  |  |  |  |
|                 | 戶籍地址                                                                                           |      |         |  |  |  |  |
|                 | 郵遞區號(戶籍地址)                                                                                     |      |         |  |  |  |  |
|                 | 二、申請類別(優先順序)                                                                                   |      |         |  |  |  |  |
|                 | 宿舍幹部                                                                                           |      |         |  |  |  |  |
|                 | 三、身體狀況或特殊疾病說明(250字以內)                                                                          |      |         |  |  |  |  |
|                 |                                                                                                |      |         |  |  |  |  |

請再次詳閱資料有無錯誤,確認後,請一定要 按確認無誤,送出…

步驟8.列印存查

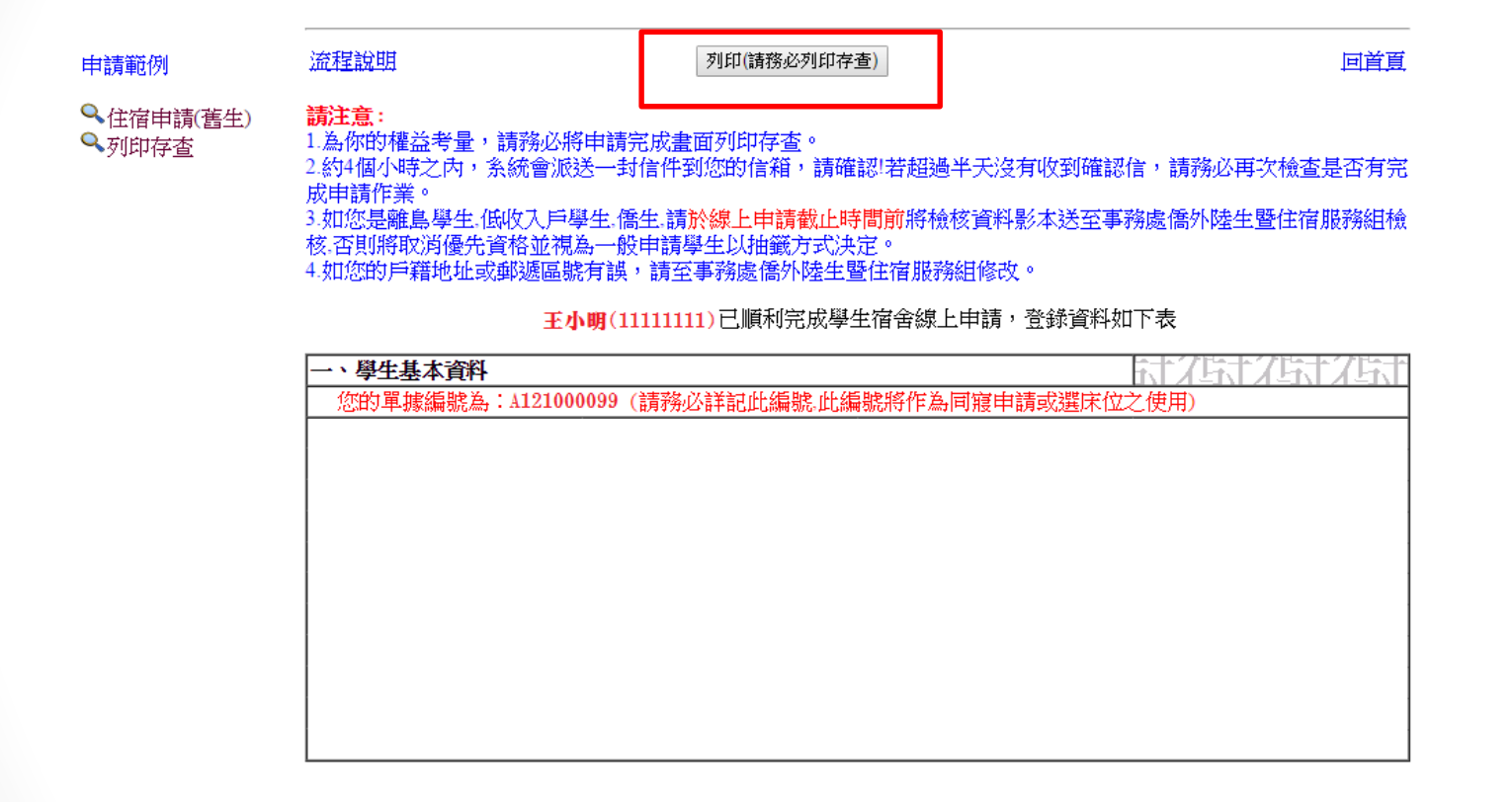

為確保同學權益,煩請同學申請完成後,務必列 印存查,無列印者,如遇到問題,恕無法處理。

### 步驟9. 補列印申請單

#### 申請範例

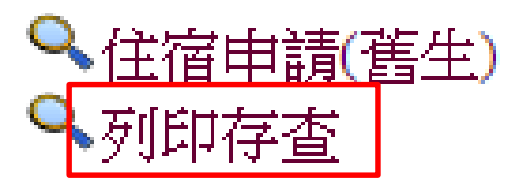

注意:

1. 為你的權益考量,請務必將申請完成畫面列印存查。

2. 如您是離島生,請於線上申請截止時間前將檢核資料影本送至僑
 外陸生暨住宿服務組檢核,否則將取消優先資格並視一般申請學生
 以抽籤方式決定。

 如您的身份別、戶籍地址或郵遞區號有誤,請於線上申請截止時 間前至僑外陸生暨住宿服務組修改。

## 備註:成功後無法重複申請

樹德科技大學宿舍管理系統

申請範例

♀ 住宿申請(舊生)♀ 列印存查

王小明 同學您已經申請過 學年度宿舍申請了,不需再次申請!! 學年度宿舍申請的單據編號是 A121000099 單據編號請您詳記!!作為日後申請同寢或是選擇床位之用!!謝謝!!

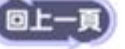

若您已經申請成功者,將無法再次重複申請。